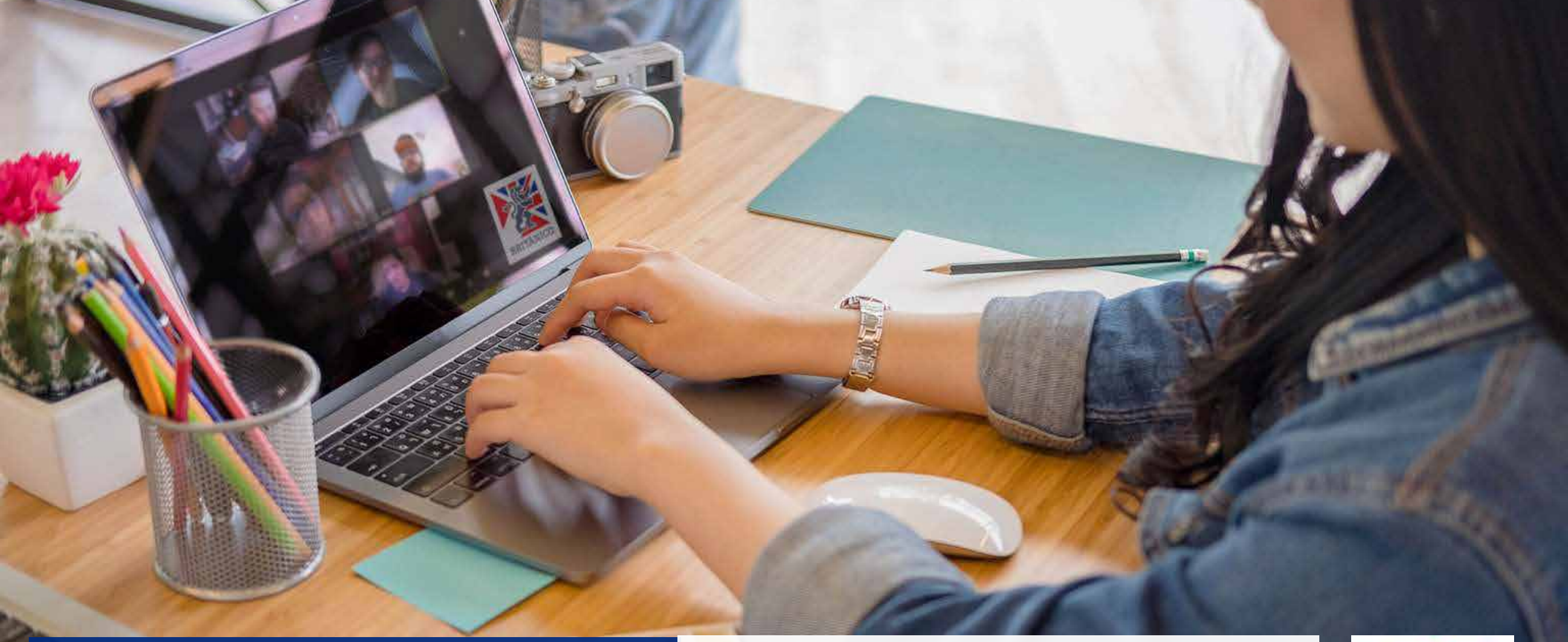

# PAGO CONVENIOS

Te enseñamos como pagar tu pre-matricula de Convenios a través de campus del BRITÁNICO.

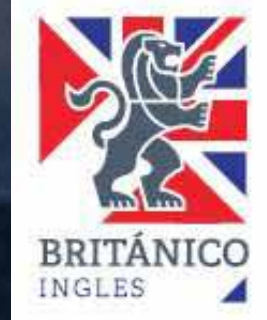

Después de haber recibido el mail de confirmación de pre-matricula por parte de Británico Empresarial, favor de proceder con el pago de su curso de acuerdo a las siguientes indicaciones:

### DEBES TENER EN CUENTA LO SIGUIENTE

Para el pago por esta modalidad deberás contar con una tarjeta de débito o crédito: Visa o Mastercard (afiliada a Secure Code) o generar un ticket a través de nuestros bancos afiliados BCP, BBVA o INTERBANK. Accede al Campus ingresando a **campus.britanico.edu.pe** o dando clic en **MATRICULA** ubicado en la parte superior derecha del portal **www.britanico.edu.pe** 

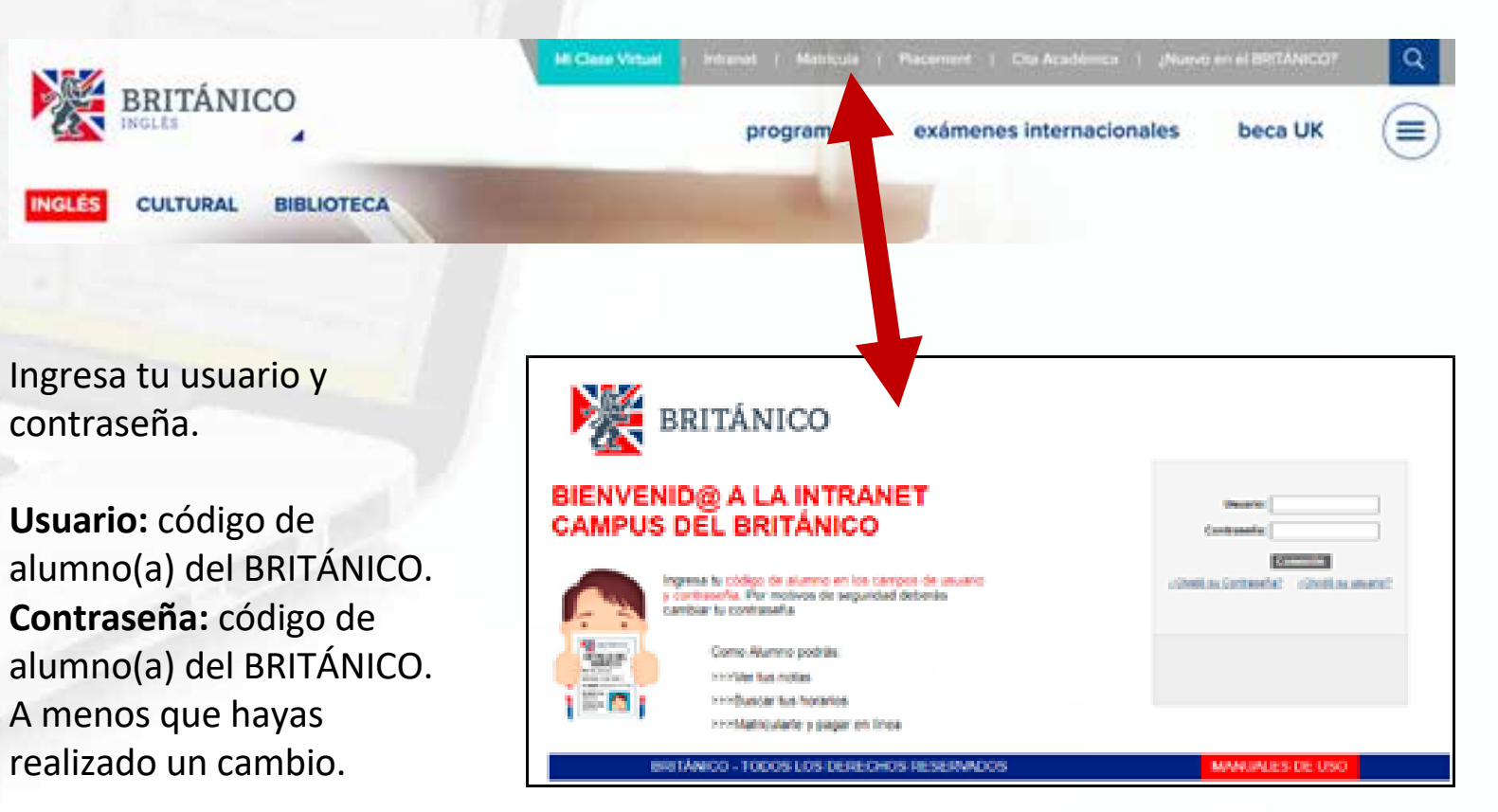

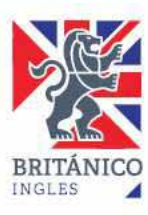

# ¿CÓMO REALIZAR EL PAGO?

Dentro del INTRANET CAMPUS da clic en: **REALIZAR PAGO** 

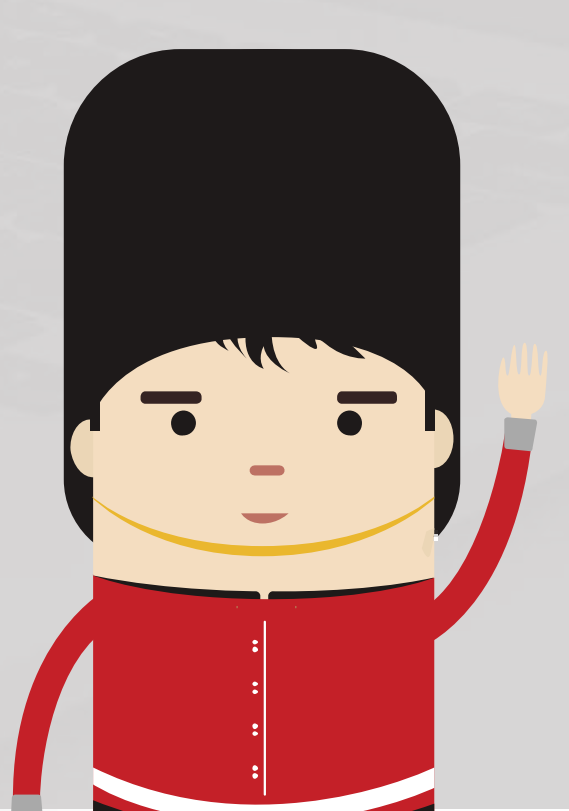

| C | Mi Historial de Cursos<br>Permite consultar mi historial académico.                                            |
|---|----------------------------------------------------------------------------------------------------|
| 0 | Matrícula Online<br>Permite realizar la inscripción desde el carrito de la compra.                             |
|   | Realizar Pago<br>Permite realizar un pago con tarjeta de crédito de los Derechos de Enseñanzas.                |
|   | Venta Textos y Merchandising<br>Permite comprar textos y merchandising en un Centro específico                 |
| ē | Cambio de Contraseña<br>Permite cambiar la contraseña del usuario.                                             |
|   | State of the second second second second second second second second second second second second second second |

×

| Consulta de Cuenta                    |                       | 1                     | Pago Electronico  |        |             | Deberas Marcar                                                      |
|---------------------------------------|-----------------------|-----------------------|-------------------|--------|-------------|---------------------------------------------------------------------|
| jecución de Pag                       | 0                     |                       | 1-0               | 5      |             | con un CHECK                                                        |
| . Importe de Paş<br>midad Negocio: Br | 50<br>Itánico - Soles | V                     |                   |        |             | el importe a<br>pagar y luego<br>darle <u>click</u> a<br>SIGUIENTE. |
| escripción Item                       | Fecha<br>Vencimiento  | Ciclo Lectivo<br>Item | Cargos Pendientes | Honeda | Seleccionad |                                                                     |
| RCHO ENSEÑANZA DIARIO<br>801          | 01/10/2019            | Año 2019              | XXXX              | Sol    |             |                                                                     |
| otal                                  |                       |                       | XXXX              |        | 0           |                                                                     |
| .a moneda utilizada es Sol            | 6                     | 10                    |                   | OL.    |             |                                                                     |

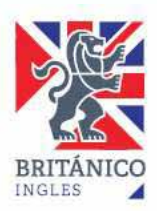

## COMPRA TEXTO

Aquí podrás añadir la compra del texto si le corresponde a tu ciclo o eres alumno nuevo.

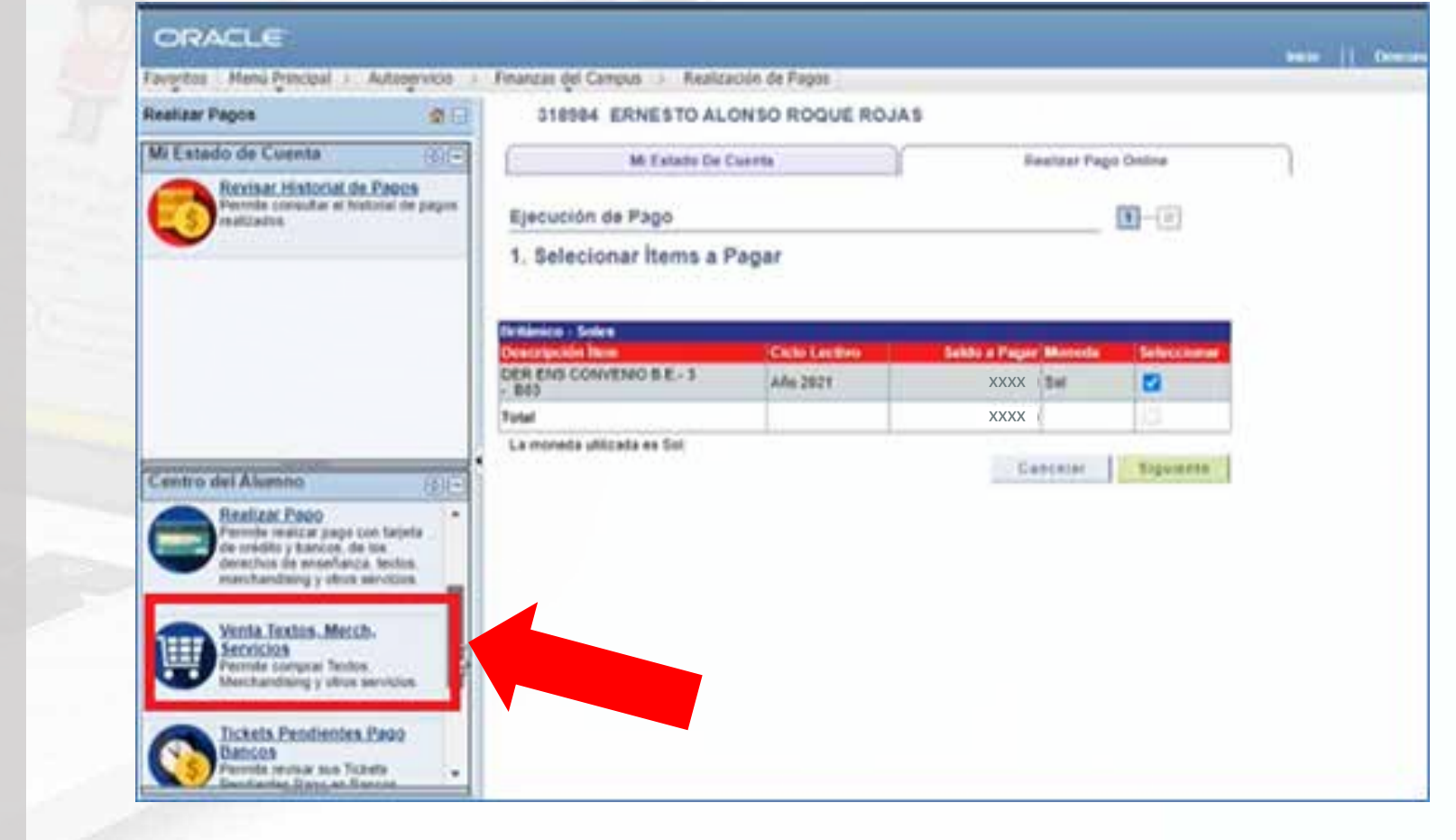

Puedes revisar el tutorial de compra de textos aquí.

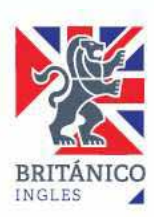

# PAGO CON TARJETA

En la opción de Pago Con, elije **Tarjeta** (Visa o MasterCard) o **Banco Afiliado** (BCP, BBVA o IBK). Marca el de tu preferencia.

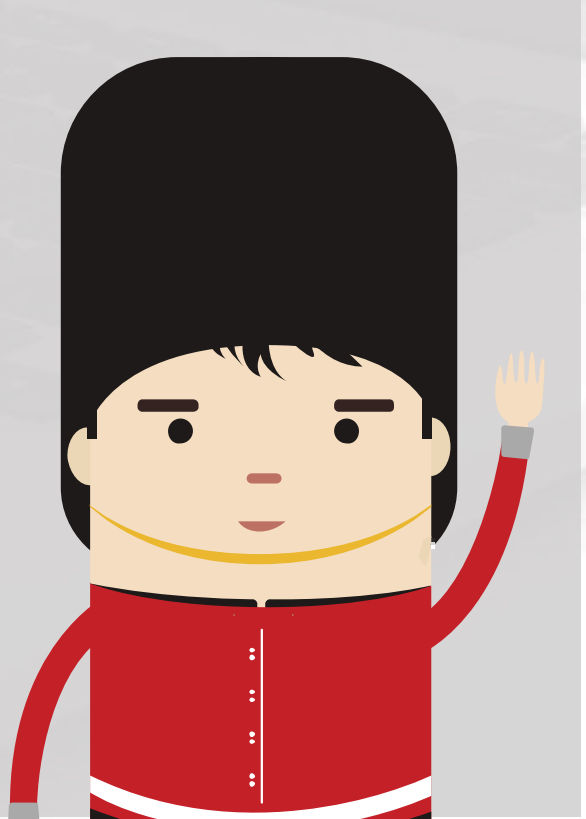

| ERA YAÑEZ  |                  |
|------------|------------------|
| Cuenta     | Pago Electrónico |
|            | 1-2              |
| o          |                  |
|            |                  |
| odo Pago 🔻 |                  |
| odo Pago   |                  |
|            |                  |
|            | Cuenta           |

De elegir la opción con **TARJETA**, te aparecerá la Página condiciones contrato, da un **check** en la casilla superior y luego **Aceptar**.

| Finanzas del Campus - Realización de Paros     |                      | Indo    Descend Finanzas del Campus > Realización de Pagos                                                                                                    |
|------------------------------------------------|----------------------|----------------------------------------------------------------------------------------------------|
| Thereas are carried in the second as reader    |                      | Términos y Condiciones de Pago                                                                                                    |
| 318984 ERNESTO ALONSO ROQUE ROJAS              | Realizar Pago Online | El usuario acepta haber seleccionado los cursos, servicios, textos o artículos a comprar.     El usuario da la conformidad que sus datos de domicião, teléfono y correo electrónico son los correctos.     El usuario acepta estar utilizando el sistema en una computadora que tiene las siguientes especificaciones:     o Goodo Chrome A o superior (en escaño).                                                                                                    |
| Ejecución de Pago                              | 1-2                  | <ul> <li>Contexión a Internet de al menos 100 ktps</li> <li>Monitor con resolución de 1024 X 758 plueles (recomendable)</li> </ul>                                                                                                    |
| 2. Seleccionar Método de Pago                  |                      | <ul> <li>No estar conectado desde algún lugar que por política no tenga opción a navegar por pasarelas de pago</li> <li>El horario para generar su código de operación es desde las 06:00 hasta las 22:00.</li> <li>El susano dispone de un determinado tiempo para realizar su pago, el cual está indicado al generar el tickat, este pago puede ser mediante cualque canal que ofreccan los bancol IRCP BBVAs e Internave.</li> </ul>                                                                                         |
| Nota: VisaNet(Niubiz) también acepta pagos con | tarjeta HasterCard   | Puede realizar el pago en ventantilla, agente bancario o mediante la página web del banco.     o Para agentes BCP el código de comercio para Bintánico es 00317.     e. Para agentes DEVA el código de comercio para Bintánico es 4060.                                                                                                    |
| Pago Core: Tarjeta - O                         | VISA                 | <ul> <li>Para agentes lifterbanic el código de comorcio para Bintánico es 051001.</li> <li>El documento con el detalle de pago podrá ser visualizado a través de la intranet o APP Británico. Este documento oficial<br/>de Sunat también podrá ser descargado de la página: <u>http://www.facturacionetectronica.tritánico.edu.ce</u></li> <li>En caso de cualquier eventualidad o consulta, agradeceremos acercarse al centro donde efectuó su matrícula o<br/>consumuese al correo de informas/dibritánico.edu.ce</li> </ul> |
|                                                |                      | He kido y stay de acuerdo con los Términos y Condiciones de Pago.                                                                                                    |
|                                                | Anterior             | Aceptar C hoelar                                                                                                    |
|                                                |                      |                                                                                                    |

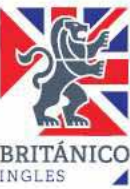

# ¿CÓMO REALIZAR EL PAGO?

Da click en **PAGA AQUÍ** o en **IR AL PAGO**. Deberás llenar los datos de tu tarjeta y dar click en **PAGAR** o **PROCESAR TRANSACCIÓN**, según corresponda.

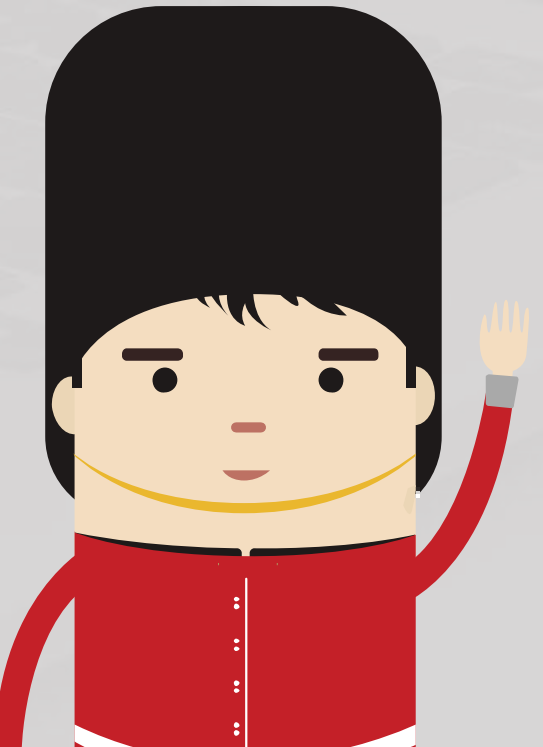

| WE EXTRONO OF CAREN          |                          | Newson Labo Curr                                                                                                    |             |
|------------------------------|--------------------------|----------------------------------------------------------------------------------------------------|-------------|
| ijecución de Pago            |                          | 1                                                                                                    | -           |
| . Seleccionar Método de      | Pago                     |                                                                                                    |             |
| Nota: VisaNet(Niuhiz) tambié | in acepta pagos con tarj | etas MasterCard                                                                                                    |             |
| ago Cont. Tatieta            | × • VI                   | 54                                                                                                    |             |
| age costs ranges             |                          | JA                                                                                                    |             |
| PAGA AQUÍ                    | Do                       | want Versien                                                                                                    | Verified by |
| a provide the second         |                          | and the second second se |             |

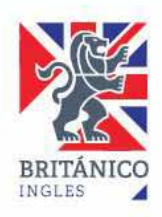

# PAGO CON BANCO AFILIADO

En el caso de **Banco Afiliado** (BCP, BBVA e IBK) deberás generar un ticket.

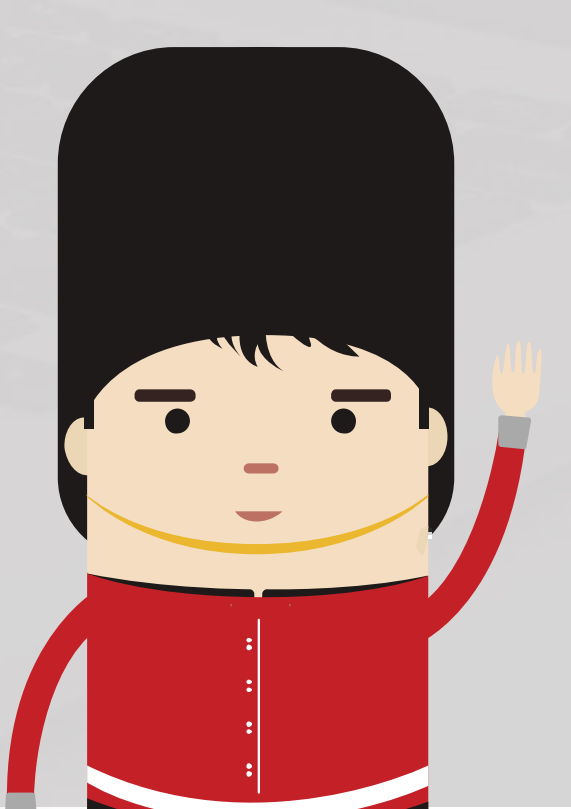

Solo se podrá hacer entre las 6:00 a.m. y 10:00 p.m. El ticket tiene una vigencia de 6 horas, por lo que deberás tener en cuenta donde harás el pago (Ventanilla del Banco, Agente o a través de la web del banco) al momento de generarlo.

Por ejemplo, si generas un ticket a las 10:00 p.m., tendrás que cancelarlo a través de la web del banco ya que el ticket expirará a las 4:00 p.m.

Una vez que le hayas dado a la opción de **GENERAR TICKET** te aparecerá la siguiente pantalla. Ten en cuenta las instrucciones que se te da.

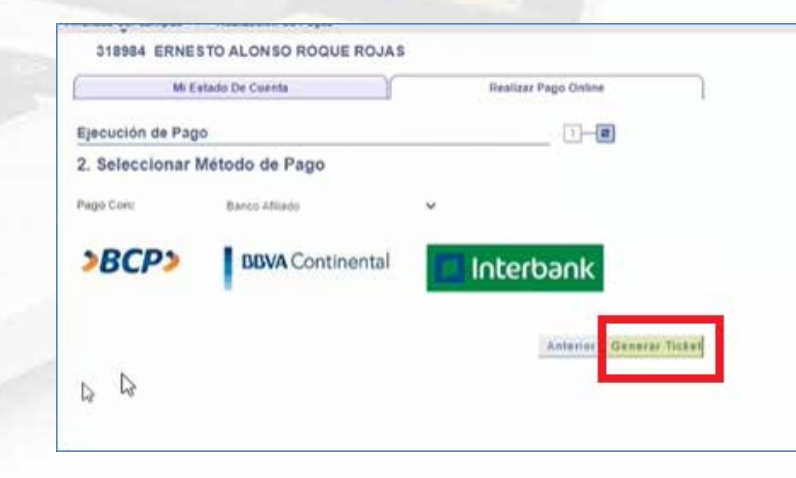

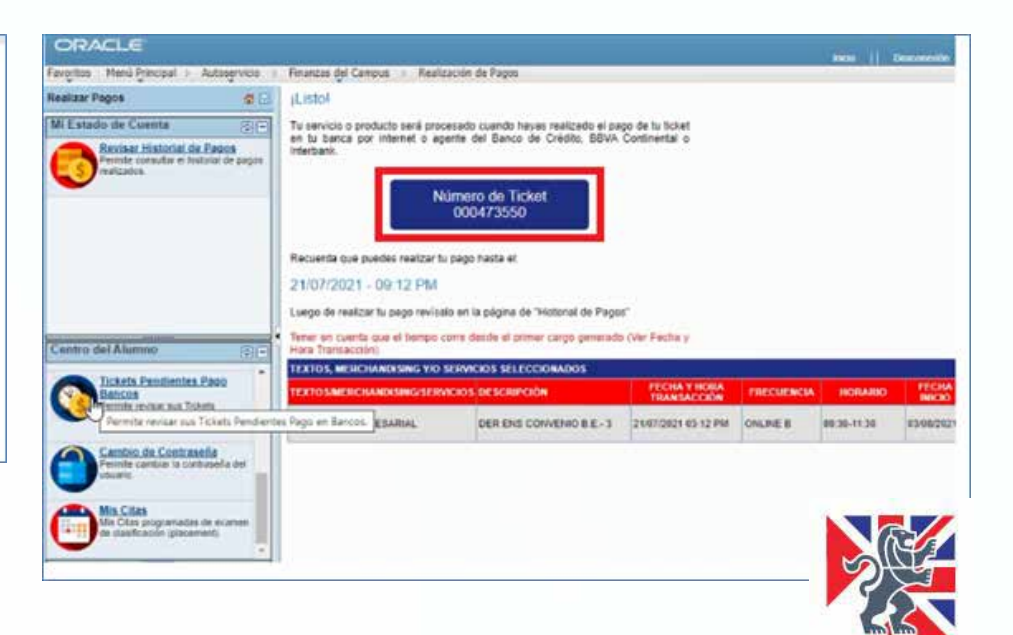

# DETALLE DEL SERVICIO

Después de realizar el pago, podrás verificar tu inscripción y realizar la impresión del Detalle de Servicio, para ello deberás regresar a INICIO, CENTRO DEL ALUMNO y dar click en MI HISTORIAL DE CURSOS.

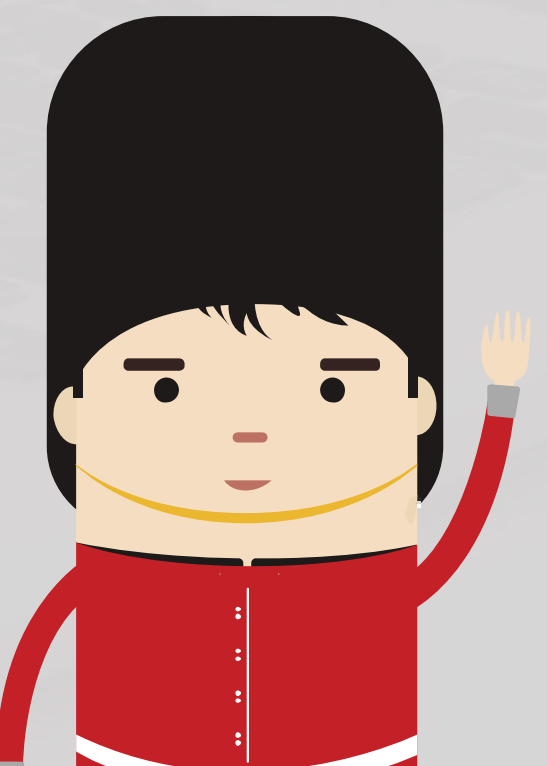

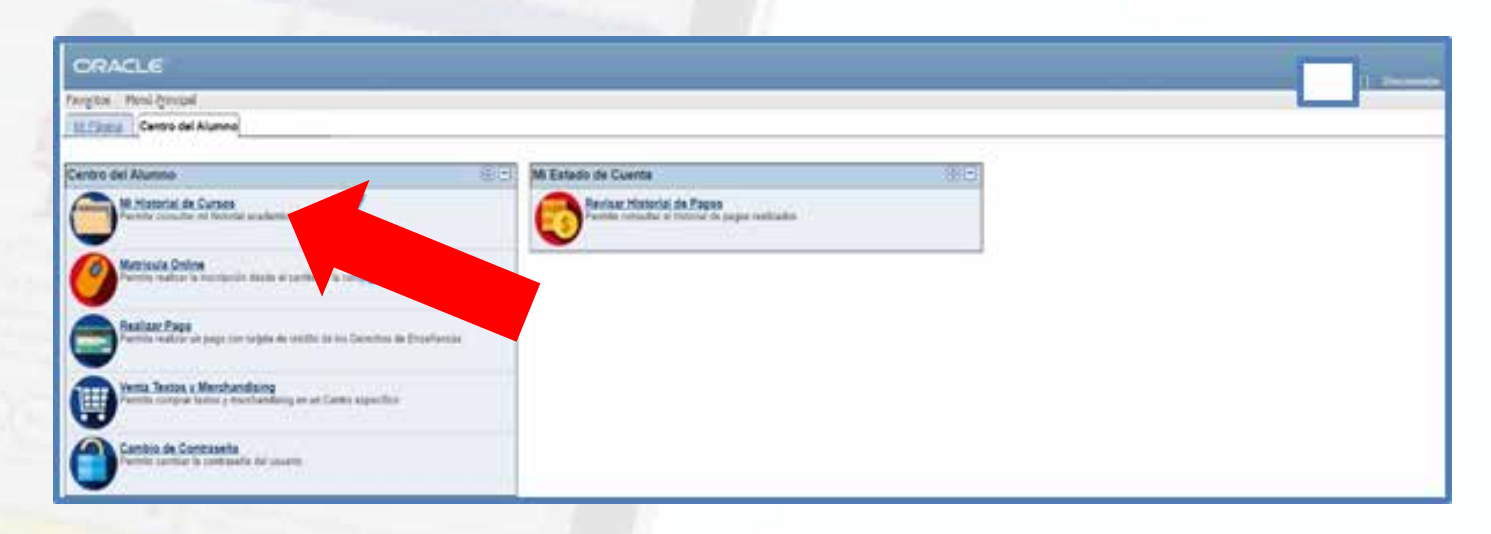

Aquí encontrarás el curso en el cual te matriculaste marcado con un rombo amarillo, da click en **IMPRIMIR**.

| 1      | Mi Hist       | orial de Cursos |             | Ma           | tricula Online |             |          |              |           |                       |         |
|--------|---------------|-----------------|-------------|--------------|----------------|-------------|----------|--------------|-----------|-----------------------|---------|
| Mi H   | istorial de ( | Cursos          |             |              |                |             |          |              |           |                       |         |
|        |               |                 |             |              |                |             |          |              |           |                       |         |
|        |               | @ Final         | Izado       | En Curso     |                |             |          |              |           |                       |         |
| eriodo | Curso         | Descripción     | Descripción | Fecha Inicio | Fecha Fin      | Hora Inicio | Hora Fin | Calificación | Condición | Estado de la<br>Clase | Detalle |

IMPORTANTE: El área de convenios no enviará confirmación de matrículas después de este último paso.

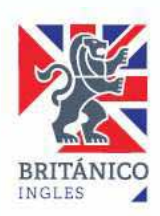

### DETALLE DEL SERVICIO

Para revisar tus pagos, regresa a INICIO, CENTRO DEL ALUMNO y da un click a HISTORIAL DE PAGOS.

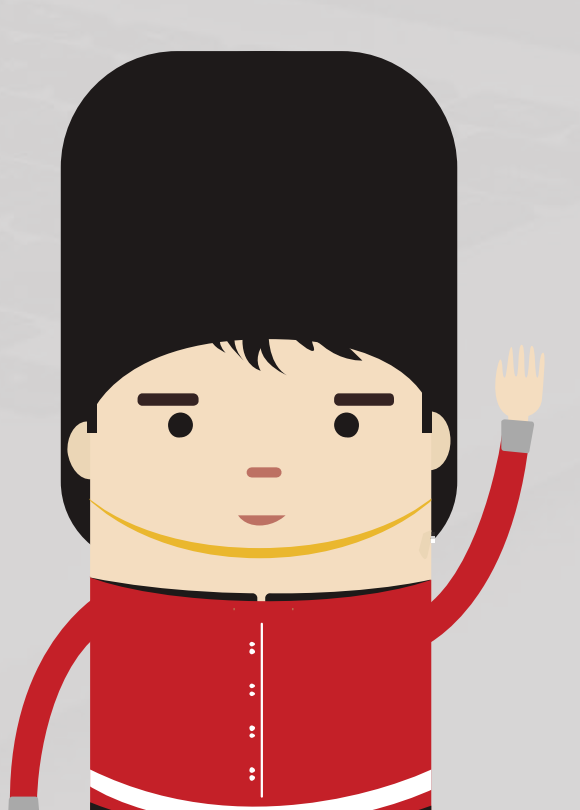

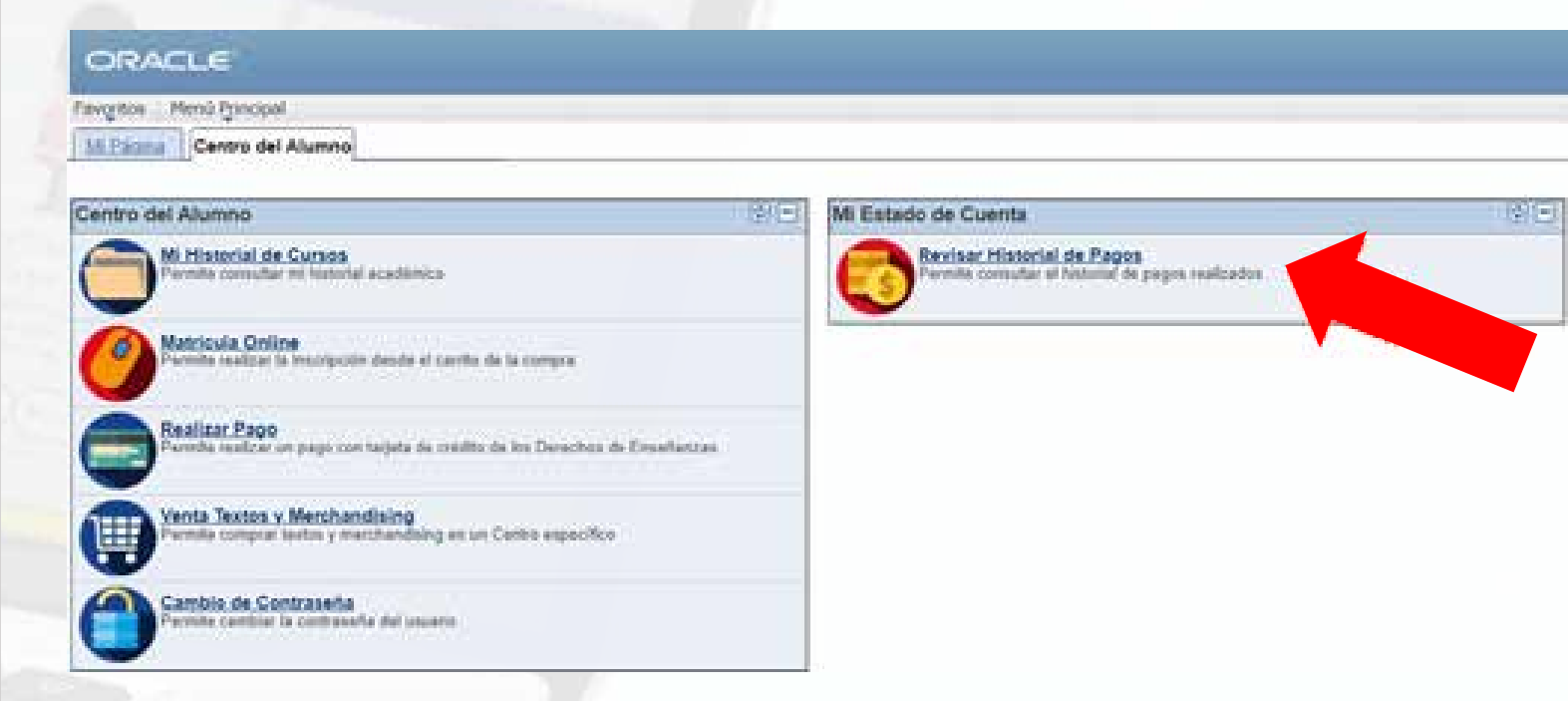

#### Podrás ver los pagos realizados.

| ORACLE                                                                                                 |                                                                                          | And I I I I I |
|----------------------------------------------------------------------------------------------------|------------------------------------------------------------------------------------------|---------------|
| Fergilist , Herk Pitchel 1 , Addressing (                                                              | Ritariais (gl. Cargost ) - Historial de Pages                                            |               |
| Historial de Pegos 🖉 🖓                                                                                 | ELIARY SIFUENT COMEZ                                                                     |               |
| Mi Emalo de Correta                                                                                    | Connecto de Correto Pago Decimiento                                                      |               |
| Facilitat Face<br>Provide realities or page and hadde<br>to private on the Carbonne of<br>Facefactors. | Ilistorial Pages                                                                         |               |
| Forenae Hanteried de Frazes<br>Forende Lorendes en baseriel de pages<br>Fondarios                      | Deade BLW2013 B mests 20702205 B                                                         |               |
|                                                                                                    | Contrabilitation Names ( Vor Table ) 40 Promote II 5 - 2 do 2 II                         |               |
|                                                                                                    | Factor Page Tier Page                                                                    |               |
|                                                                                                    | 12-04/3011 Colomator cargo Els. XXXX<br>Testal Pages Contabilitzador en Testa Vieta XXXX |               |
|                                                                                                    | La monte utilizada es Nuevo Sol.                                                         |               |

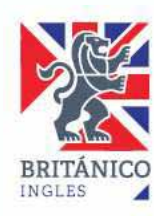